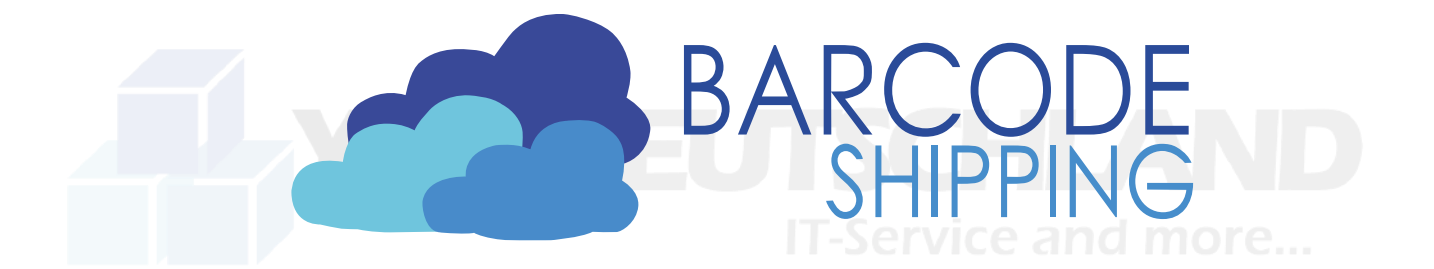

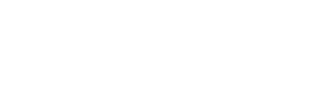

### **BarcodeShipping mit zentraler Datenbank**

Im Folgenden wird erklärt, wie BarcodeShipping auf verschiedenen Arbeitsstationen installiert, aber mit nur einer zentralen **MSSQL-Datenbank** verbunden werden kann.

Folgende Installation geschieht auf eigene Gefahr und ohne jegliche Gewährleitung unsererseits. Im Zweifel lassen Sie die Installation von einer Fachkraft durchführen oder melden sich bei uns im Support.

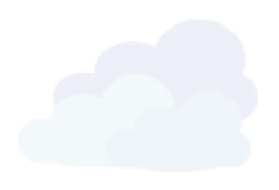

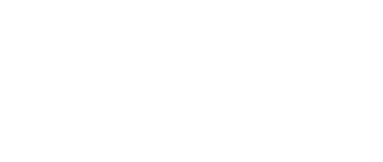

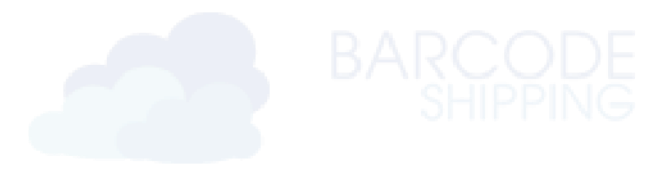

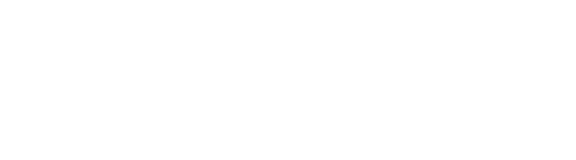

## Installation MSSQL Express

MSSQL kannst du hier herunterladen: https://www.microsoft.com/de-de/sql-server/sql-server-downloads

Wähle im unteren Bereich der Seite die Express-Version aus.

Folgender Download wird für einen späteren Schritt, wenn du dich mit der Windows Authentifizierung anmelden möchtet.

https://learn.microsoft.com/en-us/sql/connect/jdbc/download-microsoft-jdbc-driver-for-sql-server?view=sql-server-ver16

Bei der Installation von MSSQL den "Benutzerdefinierte Installation" verwenden.

Nach der Installation öffnet sich dann das Fenster "Server Installationscenter". Bei dem Punkt "Installation" wählts du direkt den ersten Punk aus.

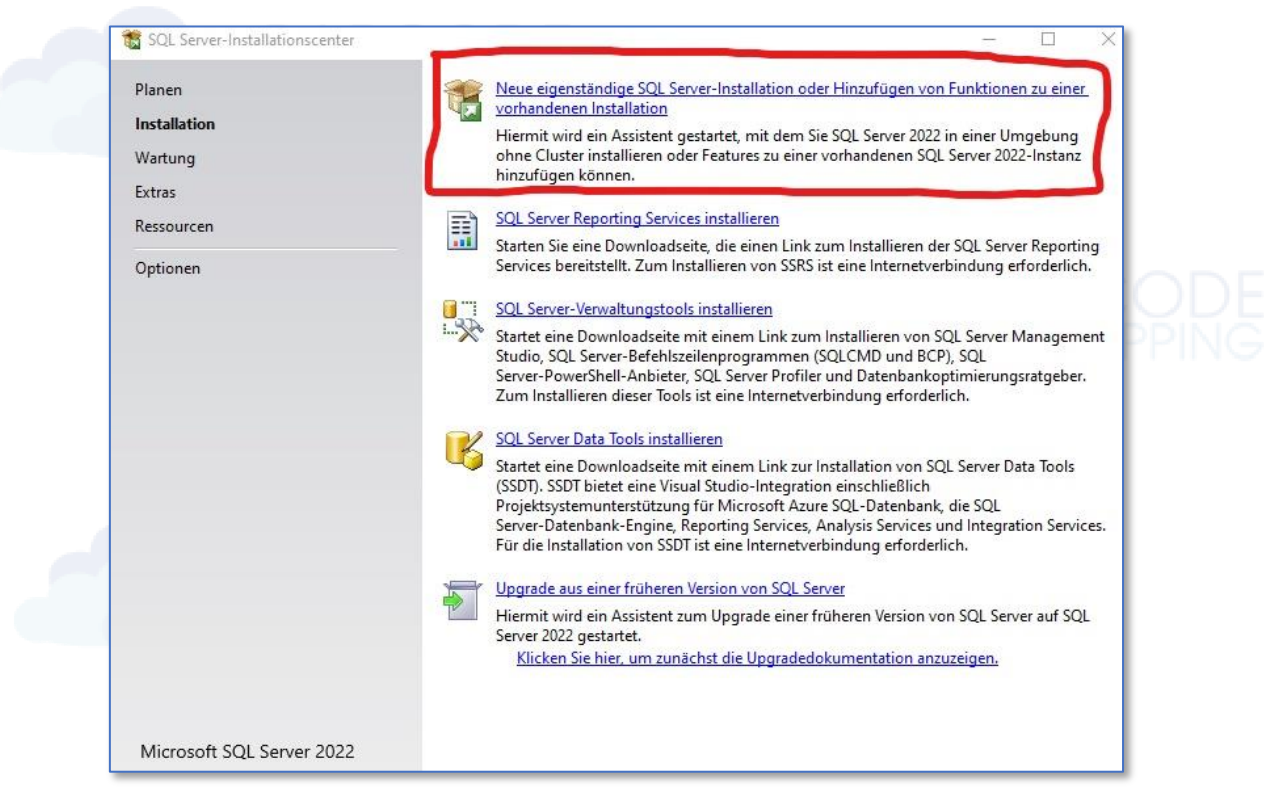

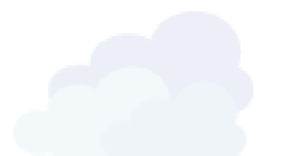

Im zweiten Schritt öffnet sich dann das Setup Fenster, dabei die Lizenz Vereinbarungen akzeptieren und die Microsoft Updates Aktivieren (letzteres wird nicht zwingend benötigt).

Danach werden die Setupdateien installiert.

Im nächsten Schritt, unter "Installationsregeln", darauf achten, dass alle Regeln, bis auf "Windows-Firewall", einen grünen Haken haben.

| Details ausblenden <<                                       |                                                                                  |             |  |  |  |  |  |  |
|-------------------------------------------------------------|----------------------------------------------------------------------------------|-------------|--|--|--|--|--|--|
| Details ausblenden <                                        |                                                                                  |             |  |  |  |  |  |  |
| Ergebnis Regel                                              |                                                                                  | Status      |  |  |  |  |  |  |
| 📀 Unterstützung für freigegebene Fun                        | ktion des Machine Learnin                                                        | Erfolgreich |  |  |  |  |  |  |
| Konsistenzüberprüfung für die SQL                           | Konsistenzüberprüfung für die SQL Server-Registrierungsschlüs <u>Erfolgreich</u> |             |  |  |  |  |  |  |
| Computerdomänencontroller                                   | Erfolgreich                                                                      |             |  |  |  |  |  |  |
| 1 Windows-Firewall                                          | Windows-Firewall Warnung                                                         |             |  |  |  |  |  |  |
| Microsoft .NET Framework 4.7.2 oder höher ist erforderlich. |                                                                                  |             |  |  |  |  |  |  |

Bei dem Punkt "Azure Erweiterungen" (oben) den Haken Raus nehmen, da das dies nicht benötigt wird. Dann auf "Weiter" klicken.

| Globale Regeln<br>Microsoft Update<br>Produktupdates<br>Setupdateien installieren<br>Installationsregeln<br><b>Azure-Erweiterung für SQL S</b><br>Funktionsauswahl<br>Funktionsregeln<br>Instanzkonfiguration<br>Serverkonfiguration<br>Datenbank-Engine-Konfigurati | <ul> <li>Azure-Anmeldung verwenden</li> <li>Dienstprinzipal verwenden</li> <li>Geheimnis des Azure-<br/>Dienstprinzipale*</li> </ul> | Ihr Azure-Konto oder einen Dienstprinzipal an, um die SQL Server-<br>Instanz bei Azure zu authentifizieren. Außerdem müssen Sie die<br>Abonnement-ID, die Ressourcengruppe, die Region und die<br>Mandanten-ID angeben, in der diese Instanz registriert wird. Für<br>weitere Informationen zu den einzelnen Parametern besuchen Sie<br>https://aka.ms/arc-sql-server. |
|----------------------------------------------------------------------------------------------------|----------------------------------------------------------------------------------------------------|----------------------------------------------------------------------------------------------------|
| Funktionskonfigurationsregeln<br>Installationsstatus<br>Abgeschlossen                                                                                                    | Azure-Abonnement-ID*<br>Azure-Ressourcengruppe*<br>Azure-Region*<br>ID des Azure-Mandanten*<br>Proxyserver-URL (optional)            |                                                                                                    |

| Lizenzbedingungen<br>Globale Regeln<br>Microsoft Update                                                                                                    | Auf der Suche nach den Reporting Services<br>Funktionen:                                                                                                    | Download aus dem Web<br>Funktionsbeschreibur                                                                                                    | ng:                                                                                                    |  |  |
|----------------------------------------------------------------------------------------------------|----------------------------------------------------------------------------------------------------|----------------------------------------------------------------------------------------------------|----------------------------------------------------------------------------------------------------|--|--|
| Produktupdates<br>Setupdateien installieren<br>Installationsregeln<br>Azure-Erweiterung für SQL Server<br><b>Funktionsauswahl</b><br>Funktionsregeln<br>Instanzkonfiguration<br>Serverkonfiguration<br>Datenbank-Engine-Konfigurati<br>Funktionskonfigurationsregeln<br>Installationsstatus<br>Abgeschlossen | Instanzfunktionen         ✓ Datenbank-Engine-Dienste         ✓ SQL Server-Replikation         ✓ Machine Learning-Dienste und -Spra         ✓ Volltext- und semantische Extraktion         PolyBase-Abfragedienst für externe D         Freigegebene Funktionen         LocaIDB         Weitervertreibbare Funktionen | herweiterungen<br>ür die Suche<br>aten<br>Die Konfiguration un<br>der einzelnen Instanz<br>SQL Server-Instanz vi<br>anderen SQL Server-Ir<br>isoliert. SQL Server-Ir<br>Erforderliche Kompor<br>ausgewählte Funktior<br>Bereits installiert:<br>Windows PowerS<br>Microsoft Visual<br>Microsoft Visual<br>Microsoft V | Die Konfiguration und Verwendung<br>der einzelnen Instanzfunktionen einer<br>SQL Server-Instanz verläuft von<br>anderen SQL Server-Instanzen<br>isoliert. SQL Server-Instanzen können         Erforderliche Komponenten für<br>ausgewählte Funktionen:         Bereits installiert:         Windows PowerShell 3.0 oder höhn<br>Microsoft Visual C++ 2017 Redistri<br>Serforderlicher Speicherplatz         Erforderlicher Speicherplatz         Laufwerk C: 1840 MB erforderlich,<br>93020 MB verfügbar |  |  |
|                                                                                                    | Alles auswählen Auswahl aufheben<br>Instanzstammverzeichnis:<br>Verzeichnis für freigegebene Funktionen:<br>Verzeichnis für freigegebene Funktionen (x86):                                                                                                    | C:\Program Files\Microsoft SQL Server<br>C:\Program Files\Microsoft SQL Server<br>C:\Program Files (x86)\Microsoft SQL S                                                                                                    | \                                                                                                    |  |  |
|                                                                                                    |                                                                                                    | < Zurück Weiter >                                                                                                    | Abbrechen                                                                                                    |  |  |

Bei "Instanzkonfiguration" oben "Benannte Instanz" anklicken und daneben "BARCODESHIPPING" eintragen. Dabei sollte dann auch direkt bei "Instanz-ID" auch "BARCODESHIPPING" eingetragen werden. Dann auf "Weiter" klicken.

| Lizenzbedingungen                | ◯ Standardinstanz       |                  |                         |                  |            |
|----------------------------------|-------------------------|------------------|-------------------------|------------------|------------|
| Globale Regeln                   | Benannte Instanz: *     | BARCODESHI       | PPING                   |                  |            |
| Microsoft Update                 | 0                       |                  |                         |                  |            |
| Produktupdates                   |                         |                  |                         |                  |            |
| Setupdateien installieren        | Instanz-ID:             | BARCODESHI       | PPING                   |                  |            |
| Installationsregeln              |                         | L                |                         |                  |            |
| Azure-Erweiterung für SQL Server |                         |                  |                         |                  |            |
| Funktionsauswahl                 | SQL Server-Verzeichni   | s: C:\Program Fi | les\Microsoft SQL Serve | er\MSSQL16.BARCO | DESHIPPING |
| Funktionsregeln                  | Installiarta Instanzani |                  |                         |                  |            |
| Instanzkonfiguration             | installierte instanzen: |                  |                         |                  |            |
| Serverkonfiguration              | Instanzname             | Instanz-ID       | Funktionen              | Edition          | Version    |
| Datenbank-Engine-Konfigurati     |                         |                  |                         |                  |            |
| Funktionskonfigurationsregeln    |                         |                  |                         |                  |            |
| Installationsstatus              |                         |                  |                         |                  |            |
| Abgeschlossen                    |                         |                  |                         |                  |            |
|                                  |                         |                  |                         |                  |            |

Bei dem Punkt "Serverkonfiguration" muss man nichts um- oder einstellen. Es sollte wie auf dem Screenshot aussehen.

| Lizenzbedingungen                                                                                                    | Dienstkonten Sortierung                                                                                                    |                                                                                                    |                                                                        |                                       |        |  |  |
|----------------------------------------------------------------------------------------------------|----------------------------------------------------------------------------------------------------|----------------------------------------------------------------------------------------------------|------------------------------------------------------------------------|---------------------------------------|--------|--|--|
| Globale Regeln<br>Microsoft Update                                                                                                    | Microsoft empfiehlt die Verwendung                                                                                                    | i eines separaten Kontos für                                                                                                    | jeden SQL Serve                                                        | er-Dienst.                            |        |  |  |
| Produktupdates                                                                                                    | Dienst Kontoname Kennwort Starttyp                                                                                                    |                                                                                                    |                                                                        |                                       |        |  |  |
| Setupdateien installieren                                                                                                    | SQL Server-Datenbankmodul                                                                                                    | NT Service\MSSQL\$BAR                                                                                                    |                                                                        | Automatisch                           | ~      |  |  |
| Installationsregeln                                                                                                    | SQL Server Launchpad                                                                                                    | NT Service\MSSQLLaun                                                                                                    |                                                                        | Automatisch                           | $\sim$ |  |  |
| Azure-Erweiterung für SQL Server                                                                                                    | Startprogramm für SQL-Volltextfil                                                                                                    | NT Service\MSSQLFDLa                                                                                                    |                                                                        | Manuell                               |        |  |  |
| Funktionsauswahl                                                                                                    | SQL Server-Browser                                                                                                    | NT AUTHORITY\LOCAL                                                                                                    |                                                                        | Deaktiviert                           | $\sim$ |  |  |
| Funktionsregeln<br>Instanzkonfiguration<br><b>Serverkonfiguration</b><br>Datenbank-Engine-Konfigurati<br>Funktionskonfigurationsregeln<br>Installationsstatus<br>Abgeschlossen | SQL Server-Datenbank-Engine-Die<br>Volumewartungstasks gewähren<br>Mit dieser Berechtigung wird eine<br>unwiderrufliches Löschen von Da<br>ermöglicht wird, kann diese Einste<br>Klicken Sie hier, um Details anzuze | enst Berechtigung zum Ausfü<br>e sofortige Dateiinitialisierung<br>tenseiten verhindert wird. Da<br>ellung zur Offenlegung von I<br>eigen. | ihren von<br>g ermöglicht, ind<br>a der Zugriff auf<br>nformationen fü | dem ein<br>gelöschte Inhalte<br>hren. |        |  |  |

Wenn du Zugriff auf die Datenbank mit der **Windows Authentifizierung** möchtest, dann sollte bei der "Datenbank-Engine-Konfiguration", oben der "Windows-Authentifizierungsmodus" und im unteren Fenster der entsprechende Benutzer ausgewählt sein.

Wenn ein User für den Zugriff auf die Datenbank angelegt werden soll, dann den "Gemischten Modus" verwenden. Dazu muss dann ein Kennwort vergeben werden und im unteren Feld ein Benutzer angelegt werden, der dann Adminrechte bekommt, damit dieser später auf die Datenbank zugreifen kann.

| Lizenzbedingungen<br>Globale Regeln<br>Microsoft Update                                                                                                    | Serverkonfiguration         Datenverzeichnisse         TempDB         Arbeitsspeicher         Benutzerinstanzen         FILESTREAM           Geben Sie den Authentifizierungsmodus und die Administratoren für die Datenbank-Engine an.         Filestream         Filestream |
|----------------------------------------------------------------------------------------------------|----------------------------------------------------------------------------------------------------|
| Produktupdates<br>Setupdateien installieren<br>Installationsregeln<br>Azure-Erweiterung für SQL Server                                                                                           | Authentifizierungsmodus                                                                                                    |
| Funktionsauswahl<br>Funktionsregeln<br>Instanzkonfiguration<br>Serverkonfiguration<br><b>Datenbank-Engine-Konfigura</b><br>Funktionskonfigurationsregeln<br>Installationsstatus<br>Abgeschlossen | Geben Sie das Kennwort für das SQL Server-Systemadministratorkonto ("SA") an.<br>Kennwort eingeben:<br>Kennwort bestätigen:<br>SQL Server-Administratoren angeben                                                                                                    |
|                                                                                                    | DESKTOP-DHU3RRD\Andre (Andre)       SQL Server-Administratoren         haben uneingeschränkt Zugriff       auf die Datenbank-Engine.                                                                                                    |
|                                                                                                    | Aktuellen Benutzer hinzufügen Hinzufügen Entfernen                                                                                                    |

Danach sollte dann die Installation bis zum Ende Durchlaufen.

Unter dem Punkt "Abgeschlossen" kannst du nochmal überprüfen, ob alle Punkte erfolgreich installiert worden sind.

| Lizenzbedingungen<br>Globale Regeln                                                                                                    | Informationen zum Setupvorgang oder zu möglichen nå                                                                                                    | ichsten Schritten:                                                                                    |
|----------------------------------------------------------------------------------------------------|----------------------------------------------------------------------------------------------------|----------------------------------------------------------------------------------------------------|
| Microsoft Update                                                                                                    | Funktion                                                                                                    | Status                                                                                                |
| Produktupdates<br>Setupdateien installieren<br>Installationsregeln<br>Azure-Erweiterung für SQL Server<br>Funktionsauswahl<br>Funktionsregeln               | <ul> <li>Volltext- und semantische Extraktion für die Suche</li> <li>Machine Learning-Dienste und -Spracherweiterun</li> <li>Datenbank-Engine-Dienste</li> <li>SQL Server-Replikation</li> <li>SQL Browser</li> <li>SQL Writer</li> <li>Setup-Unterstützungsdateien</li> </ul> | Erfolgreich<br>Erfolgreich<br>Erfolgreich<br>Erfolgreich<br>Erfolgreich<br>Erfolgreich<br>Erfolgreich |
| Instanzkonfiguration<br>Serverkonfiguration<br>Datenbank-Engine-Konfigurati<br>Funktionskonfigurationsregeln<br>Installationsstatus<br><b>Abgeschlossen</b> | Details:<br>Installation erfolgreich.                                                                                                    |                                                                                                    |

Nach der Installation startest du das SQL Server Management Studio Tool.

Nachdem du das Tool gestartet hast, muss eine neue Datenbank erstellt werden. Hierzu auf "Datenbanken" einen Rechtsklick machen und "Neue Datenbank" auswählen. Hier einen sinnvollen Datenbanknamen eingeben. Danach auf "OK" klicken.

| Neue Datenbank                                                                           |                    |             |                       |                   | _           |            | ×       |         |
|------------------------------------------------------------------------------------------|--------------------|-------------|-----------------------|-------------------|-------------|------------|---------|---------|
| Seite auswählen                                                                          | 🖵 Skript 🔻 😮 H     | lfe         |                       |                   |             |            |         | HIPPING |
| <ul> <li>Optionen</li> <li>Dateigruppen</li> </ul>                                       | Datenbankname:     |             | BarcodeShipp          | ing               |             |            |         |         |
|                                                                                          | Besitzer:          |             | <standard></standard> |                   |             |            |         |         |
|                                                                                          | Volltextindizierur | ng verwende | n                     |                   |             |            |         |         |
|                                                                                          | Datenbankdateien:  |             |                       |                   |             |            |         |         |
|                                                                                          | Logischer Name     | Dateityp    | Dateigruppe           | Anfangsgröße (MB) | Automatisch | ne Vergröß | Berung. |         |
|                                                                                          | BarcodeShippi      | ROWS        | PRIMARY               | 8                 | Um 64 MB,   | unbegren   | zt      |         |
|                                                                                          | BarcodeShippi      | LOG         | Nicht zutreffend      | 8                 | Um 64 MB,   | unbegren   | zt      |         |
| Verbindung<br>Server:<br>DESKTOP-DHU3RRD\BARCODE<br>Verbindung:<br>DESKTOP-DHU3RRD\Andre | 8                  |             |                       |                   |             |            |         |         |
| <b>v</b> ₩ <u>Verbindungseigenschaften an</u>                                            |                    |             |                       |                   |             |            |         |         |
| Status                                                                                   |                    |             |                       |                   |             |            |         |         |
| Bereit                                                                                   | <                  |             |                       | Hinzufügen        | E           | ntfemen    | >       |         |
|                                                                                          | 1                  |             |                       |                   | ОК          | Abbre      | chen    |         |

Wenn du den Zugriff auf die Datenbank mit dem eben angelegten Datenbank-Benutzer möchtest, wähle unter "Sicherheit\Anmeldungen" **SQL Server Authentifizierung** aus und vergib ein Passwort und oben einen Anmeldenamen. Dabei ist es noch wichtig dem Benutzer die nötigen Rechte zu geben damit dieser auf die Datenbank zugreifen kann.

| . Anmeldung - Neu                                                                              |                                                                                             |                         |            | more     |
|------------------------------------------------------------------------------------------------|---------------------------------------------------------------------------------------------|-------------------------|------------|----------|
| Seite auswählen                                                                                | 🖵 Skript 🔻 😮 Hilfe                                                                          |                         |            |          |
| <ul> <li>Serverrollen</li> <li>Benutzerzuordnung</li> <li>Sicherungsfähige Elemente</li> </ul> | Anmeldename:                                                                                |                         | Suchen     |          |
| <ul> <li>Status</li> </ul>                                                                     | <ul> <li>Windows-Authentifizierung</li> <li>SQL Server-Authentifizierung</li> </ul>         |                         |            |          |
|                                                                                                | Kennwort:                                                                                   |                         |            |          |
|                                                                                                | Kennwort bestatigen:<br>Altes Kennwort angeben                                              |                         |            |          |
|                                                                                                | Altes Kennwort:                                                                             |                         |            | DE       |
|                                                                                                | Ablauf des Kennworts erzwingen                                                              |                         |            | ING      |
|                                                                                                | <ul> <li>Benutzer muss das Kennwort bei der na</li> <li>Zugeordnet zu Zertifikat</li> </ul> | chsten Anmeldung andem  |            |          |
|                                                                                                | O Zugeordnet zu asymmetrischem Schlüssel                                                    | ~                       |            |          |
| Verbindung                                                                                     | Zu Anmeldeinformationen zuordnen                                                            | ~                       | Hinzufügen |          |
| Server:<br>DESKTOP-DHU3RRD\BARCODE                                                             | Zugeordnete<br>Anmeldeinformationen                                                         | Anmeldeinformationen    |            |          |
| Verbindung:<br>DESKTOP-DHU3RRD\Andre                                                           |                                                                                             |                         |            |          |
| <b>y₩</b> <u>Verbindungseigenschaften an</u>                                                   |                                                                                             |                         |            |          |
| Status                                                                                         |                                                                                             |                         | Entfernen  |          |
| Bereit                                                                                         | Standarddatenbank:                                                                          | master ~                |            |          |
| "Vago"                                                                                         | Standardsprache:                                                                            | <standard> ~</standard> |            | Arcode   |
|                                                                                                |                                                                                             | ОК                      | Abbrechen  | SHIPPING |

#### (Folgender Schritt wird nur benötigt, wenn die Windows Authentifizierung gewählt wird).

Für die Windows Authentifizierung muss dann noch eine "mssql-jdbc\_auth-12.2.0.x64"-Datei in das Verzeichnis "C:\Program Files\Eclipse Adoptium\jdk-17.0.5.8-hotspot\bin" kopiert werden, damit dann die Authentifizierung mit Windows funktioniert. Bei der Installation unter dem Punkt "Datenbank Engine Funktion" wird standartgemäß schon der Windows Benutzer angelegt der Admin Berechtigungen schon hat.

Danach öffne den "SQL Server Configuration Manager" unter SQL Server Netzwerkkonfiguration für Protokolle  $\rightarrow$  "BARCODESHIPPING"  $\rightarrow$  hier "TCP IP" auf "Aktivieren" stellen.

Unter dem Punkt "SQL Server Dienste" stellt ihr dann unter "Eigenschaften\Dienste" den Startmodus auf Automatisch, und danach die Dienste Server-Browser, Server BARCODESHIPPING, Server Launchpad BARCODESHIPPING und wenn dieser sich auch starten lässt, Server-Agent BARCODESHIPPING Starten. Damit BarcodeShipping auch mit dieser, eben angelegten Datenbank startet, muss im Arbeitsverzeichnis von BCS, im "config-Ordner" eine "database.conf"-Datei anlegt werden. Dies kann z.B. einfach mit dem "Notepad" unter Windows gemacht werden. Erstelle eine \*.txt-Datei und ändere die Endung einfach in \*.conf um.

In die Datei bitte folgende Befehlszeilen eingeben: Service and More...

### Folgendes eingeben, wenn du einen DB-User für den Zugriff auf die DB benutzt: (Beachte das databaseName, instanceName, user und password nach DEINEN Angaben während der Installation/Anlage der DB angepasst werden)

url:"jdbc:sqlserver://localhost;encrypt=false;databaseName=BarcodeShipping;instanceName =BARCODESHIPPING;user=MyUserName;password=\*\*\*\*\*;"

# Folgendes eingeben, wenn du die Windows-Authentifizierung (Windows-User) für den Zugriff auf die DB benutzt:

url:"jdbc:sqlserver://localhost;encrypt=false;databaseName=BarcodeShipping;instanceName =BARCODESHIPPING;integratedSecurity=true;"

Datei speichern und BCS sollte beim nächsten Start mit deiner neuen Datenbank starten.

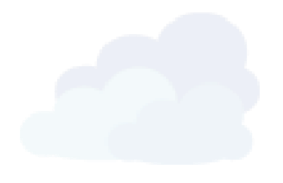

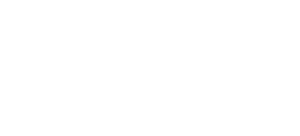

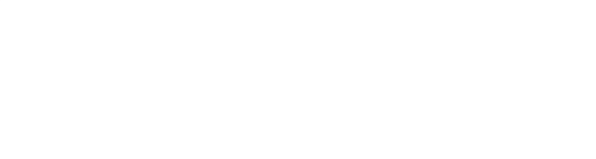

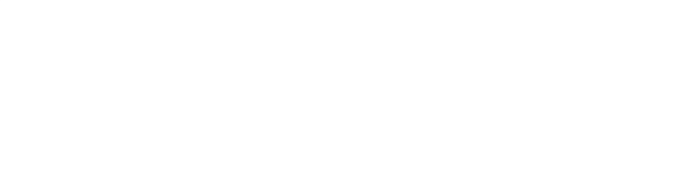

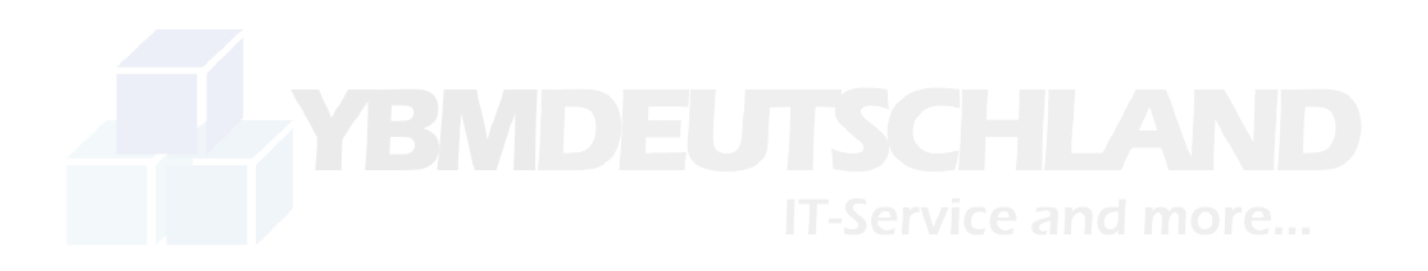

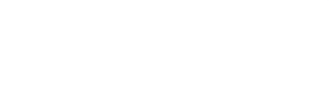

Barcode Shipping by

#### YBM Deutschland Yotta Byte Manager GmbH

Obere Münsterstr. 4 44575 Castrop-Rauxel DEUTSCHLAND

Telefon: (02305) 76004000 Email: info@ybm-deutschland.de

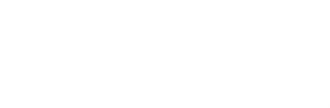

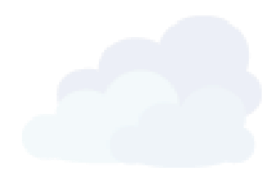

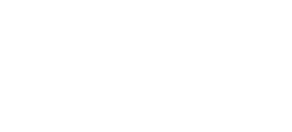

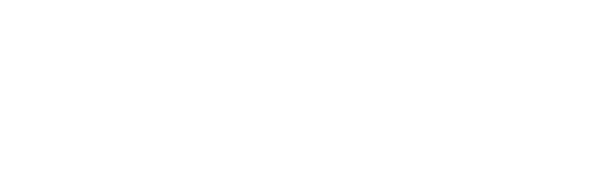

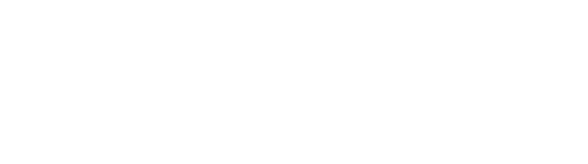